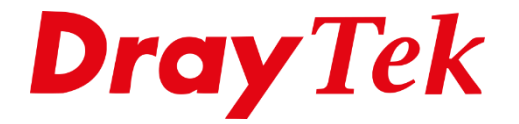

Eilie

# VigorACS 3 Scheduled Backup Jobs

# Inhoudsopgave

| Scheduled Backup Jobs                   | .3  |
|-----------------------------------------|-----|
| Scheduled Backup Logs                   | . 6 |
| Config Backup downloaden van VigorACS 3 | . 7 |
| Quick Tools                             | . 7 |
| File Manager                            | . 7 |
| Configuration > System Maintenance      | . 8 |

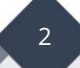

#### Scheduled Backup Jobs

VigorACS 3 heeft de mogelijkheid om van één of meerdere CPE's periodiek een configuratie backup te maken en weg te schrijven op de ACS server. U kunt zelf bepalen op welk dag/tijdstip de backups worden gemaakt en voor welke CPEs en/of netwerk groepen. Daarnaast hebt u de mogelijkheid om meerdere backup jobs aan te maken, in deze handleiding bespreken we de mogelijkheden hiervan.

In het Maintenance menu van VigorACS 3 kunt u de Scheduled Backup Jobs configureren. Standaard zal VigorACS 3 geen backups maken van CPEs die zijn geregistreerd.

| Onderhoud / Geplande backup   Gebruiker groep: RootGroup |                      |                     |  |  |  |  |  |  |  |
|----------------------------------------------------------|----------------------|---------------------|--|--|--|--|--|--|--|
| Netwerken & apparaten Backup profiel Instellingen        |                      |                     |  |  |  |  |  |  |  |
| Naam                                                     | Bestand type         | Backup instellingen |  |  |  |  |  |  |  |
| Root Network(12)                                         | Configuratie bestand | Empty ~             |  |  |  |  |  |  |  |
| 🍃 🐼 Demo2(2)                                             | Configuratie bestand | As Parent ~         |  |  |  |  |  |  |  |
| VigorACS 3(2)                                            | Configuratie bestand | As Parent ~         |  |  |  |  |  |  |  |
| VigorACS demo(4)                                         | Configuratie bestand | As Parent ~         |  |  |  |  |  |  |  |
|                                                          |                      |                     |  |  |  |  |  |  |  |
|                                                          |                      |                     |  |  |  |  |  |  |  |
|                                                          |                      |                     |  |  |  |  |  |  |  |

Om een profiel aan te maken gaat u naar Backup Profile Settings en klikt u op **+Add** (Toevoegen).

| Onderhoud / Geplande b     | Onderhoud / Geplande backup |               |               |                       |  |  |  |  |  |  |
|----------------------------|-----------------------------|---------------|---------------|-----------------------|--|--|--|--|--|--|
| Gebruiker groep: RootGroup |                             |               |               |                       |  |  |  |  |  |  |
| Netwerken & apparaten B    | ackup profiel instellingen  |               |               |                       |  |  |  |  |  |  |
| + Toevoegen                |                             |               |               |                       |  |  |  |  |  |  |
| Naam                       | Periode(Dagen)              | Туре          | Tijd Interval | Actie                 |  |  |  |  |  |  |
| Default                    | 1                           | De laatste 20 | Nu            | 🖉 Bewerk  🛍 Verwijder |  |  |  |  |  |  |

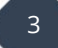

| Onderhoud / Geplande backup                       |                          |
|---------------------------------------------------|--------------------------|
| Gebruiker groep : RootGroup ~                     |                          |
| Netwerken & apparaten Backup profiel instellingen |                          |
|                                                   |                          |
| Naam                                              | Geplande_Backup 🗸        |
| Backup Periode(dagen)                             | 30 🗸                     |
| Behoud bestanden                                  | De laatste 20 Alles      |
| Backup tijd                                       | Nu Schema Schema profiel |

Geef het profiel een naam en bepaal de backup periode, de backup periode bepaalt de hoeveelheid dagen waarin een backup wordt gemaakt. Wilt u één keer per maand een backup van een CPE, dan geeft u hier een waarde op van +- 30 dagen.

Vervolgens kunt u nog aangeven of VigorACS 3 alleen de laatste 20 recente configuratie bestanden dient te behouden, oudere configuratie bestanden worden verwijderd. Of dat VigorACS 3 alle configuratie bestanden dient te behouden.

Als laatste configureert u de Backup Tijd, dit kan op basis van:

| Nu:             | Backup wordt gemaakt zodra de CPE zich bij VigorACS 3 meld<br>(Periodic Inform)                                           |
|-----------------|----------------------------------------------------------------------------------------------------|
| Schema:         | U kunt zelf bepalen wanneer de configuratie backup wordt gemaakt,<br>bijvoorbeeld 's nachts. Zie onderstaande afbeelding. |
| Schema profiel: | Op basis van een Schema profiel welke u zelf kunt<br>configureren/toevoegen in het Maintenance menu van VigorACS 3.       |

| Backup tijd        | Nu       | Schema    | Schema profiel      |            |   |
|--------------------|----------|-----------|---------------------|------------|---|
|                    | Start Ti | jd<br>) 🛱 | Eind Tijd<br>v03:00 | <b>ö</b> < |   |
| Specify Start Date |          |           |                     |            |   |
| Datum              | 2020-2   | 10-06     |                     |            | ~ |
|                    |          |           |                     |            |   |

Wanneer u klaar bent met configureren klikt u op Apply/Toevoegen om het profiel op te slaan.

4

Bij Netwerken & Apparaten (Network & Devices) kunt u het profiel vervolgens koppelen aan één of meerdere CPEs of één of meerdere netwerken.

In onderstaande afbeelding koppelen we het backup profiel aan één CPE.

| Onderhoud / Geplande backup                       |                      |                     |  |  |  |  |  |  |  |
|---------------------------------------------------|----------------------|---------------------|--|--|--|--|--|--|--|
| Gebruiker groep : RootGroup ~                     |                      |                     |  |  |  |  |  |  |  |
| Netwerken & apparaten Backup profiel instellingen |                      |                     |  |  |  |  |  |  |  |
| Naam                                              | Bestand type         | Backup instellingen |  |  |  |  |  |  |  |
| Root Network(12)                                  | Configuratie bestand | Empty ~             |  |  |  |  |  |  |  |
| VigorACS 3(2)                                     | Configuratie bestand | As Parent ~         |  |  |  |  |  |  |  |
| 2927ac_1449BC084C18_MvA                           | Configuratie bestand | Geplande_Backup ~   |  |  |  |  |  |  |  |
| <b>O</b> AP 903_00507FF1D3AB                      | Configuratie bestand | As Parent ~         |  |  |  |  |  |  |  |

Uiteraard kunt u het profiel ook aan een netwerk groep koppelen. In dat geval zullen alle CPEs welke onder deze netwerk groep vallen en als Backup instelling 'As Parent' hebben onder deze Backup job vallen.

| Onderhoud / Geplande backup                       | Onderhoud / Geplande backup |                     |   |  |  |  |  |  |  |  |
|---------------------------------------------------|-----------------------------|---------------------|---|--|--|--|--|--|--|--|
| Gebruiker groep : RootGroup                       |                             |                     |   |  |  |  |  |  |  |  |
| Netwerken & apparaten Backup profiel instellingen |                             |                     |   |  |  |  |  |  |  |  |
| Naam                                              | Bestand type                | Backup instellingen |   |  |  |  |  |  |  |  |
| Root Network(12)                                  | Configuratie bestand        | Empty               | ~ |  |  |  |  |  |  |  |
| ▲ SigorACS 3(2)                                   | Configuratie bestand        | Geplande_Backup     | ~ |  |  |  |  |  |  |  |
| 2927ac_1449BC084C18_MvA                           | Configuratie bestand        | As Parent           | ~ |  |  |  |  |  |  |  |
| AP 903_00507FF1D3AB                               | Configuratie bestand        | As Parent           | ~ |  |  |  |  |  |  |  |
|                                                   |                             |                     |   |  |  |  |  |  |  |  |

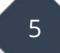

## Scheduled Backup Logs

Wanneer de backup wordt gestart is dit terug te zien bij Monitoring > Logs. Door vervolgens op File Transfer te klikken krijgt u alle Backup en Firmware Upgrade jobs te zien.

| ſ | Monitoring / Logs                                |                         |               |                 |                 |                 |            |                 |                |  |  |  |
|---|--------------------------------------------------|-------------------------|---------------|-----------------|-----------------|-----------------|------------|-----------------|----------------|--|--|--|
|   | All CPE Actions Device Reboot Reboot By CP       | E Reset System Password | Set Parameter | File Transfer   | Setting Profile | Device SysLog   | CPE Notify | Device Register | Device Operate |  |  |  |
|   | Delete All JDownload                             |                         |               |                 |                 |                 |            |                 |                |  |  |  |
| l | Select buttons to filter Parameter Key / Status: | Firmware Upgrade Back   | Ip Restore    | The Other Types | Success         | Fail Processing |            |                 |                |  |  |  |

Wanneer de CPE zich meld bij VigorACS 3 op basis van de periodieke inform (Periodic Inform) zal VigorACS 3 de backup job starten, dit is terug te zien op onderstaande afbeelding. De status geeft aan 'Processing'.

| ID | Apparaat Naam       | Apparaat ID | MAC Adres    | Apparaat IP | Туре   | Status     | FirmwareUpgradeID | CommandKey              | Gebruikersnaam | Bestandnaam |
|----|---------------------|-------------|--------------|-------------|--------|------------|-------------------|-------------------------|----------------|-------------|
| 4  | 2927ac_1449BC084C18 | 5           | 1449BC084C18 | 136.143.    | Backup | Processing | 0                 | ProBackup_1601995937358 | root           |             |

Wanneer de backup job is afgerond zal de status worden gewijzigd naar Success, tevens is de bestandsnaam van de backup terug te vinden aan de rechterkant. (Filename / Bestandnaam)

| ID | Apparaat Naam       | Apparaat ID | MAC Adres    | Apparaat IP | Туре   | Status  | FirmwareUpgradeID | CommandKey              | Gebruikersnaam | Bestandnaam                  |
|----|---------------------|-------------|--------------|-------------|--------|---------|-------------------|-------------------------|----------------|------------------------------|
| 4  | 2927ac_1449BC084C18 | 5           | 1449BC084C18 | 136.143.    | Backup | Success | 0                 | ProBackup_1601995937358 | root           | V2927ac_1449BC084C18_2927ac_ |

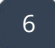

## Config Backup downloaden van VigorACS 3

Alle backup bestanden worden weggeschreven op de ACS server, deze zijn op een aantal manieren terug te vinden via de WebGUI van VigorACS.

# **Quick Tools**

Selecteer de CPE waarvan u de configuratie backup wilt downloaden, u opent het dashboard in ACS en scrolt naar beneden tot dat u bij de Quick Tools uitkomt. Hier hebt u de mogelijkheid om de laatste configuratie vanaf de ACS server te downloaden.

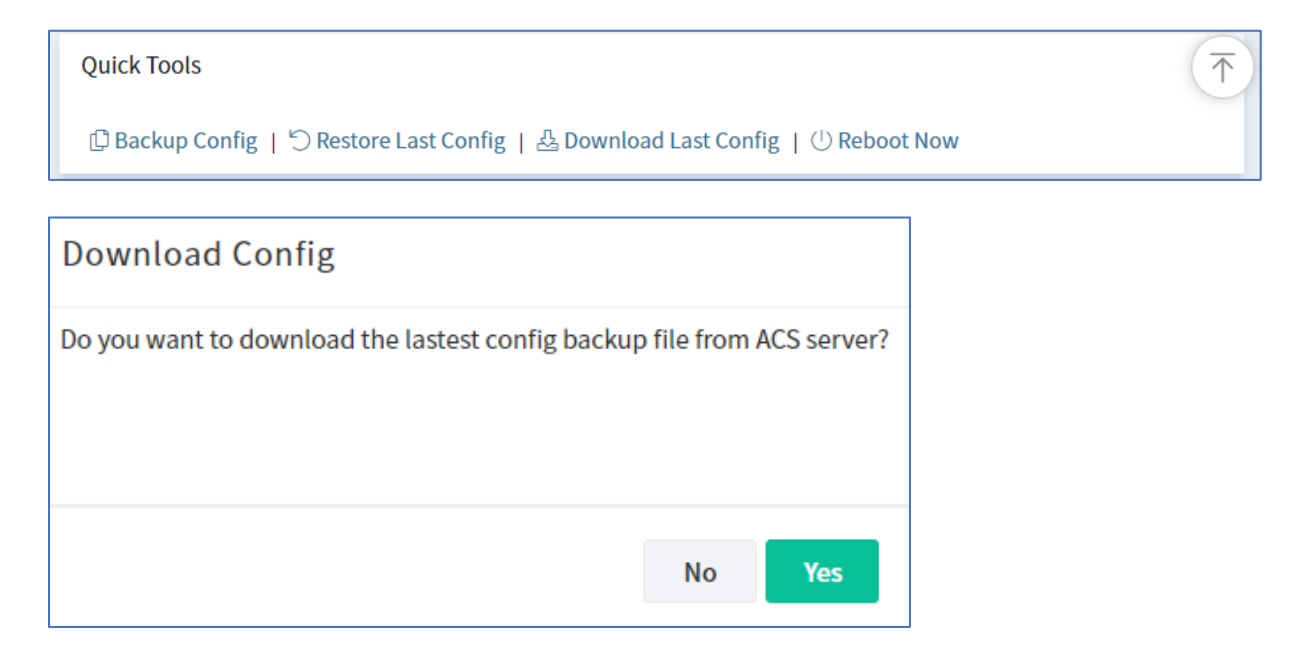

#### **File Manager**

In de File Manager zijn alle bestanden terug te vinden van alle aanwezige CPEs in ACS. De File Manager kunt u vinden onder Maintenance. U kunt vervolgens per CPE een mappenlijst opvragen.

| Maintenance  | e / File Manager                               |                      |             |                      |  |  |  |  |
|--------------|------------------------------------------------|----------------------|-------------|----------------------|--|--|--|--|
| User Group : | RootGroup ~                                    |                      |             |                      |  |  |  |  |
| ் Upload     | 🕹 Download 🗊 Delete 🗈 New Folder 👁 DrayTek FTP |                      |             |                      |  |  |  |  |
|              | Filename                                       | $\downarrow\uparrow$ | Device Name | $\downarrow\uparrow$ |  |  |  |  |
|              | □ SharedFirmware                               |                      |             |                      |  |  |  |  |
|              | □ Vigor2927ac_1449BC084C18                     |                      |             |                      |  |  |  |  |
|              | UigorAP 903_00507FF1D3AB                       |                      |             |                      |  |  |  |  |
|              |                                                |                      |             |                      |  |  |  |  |

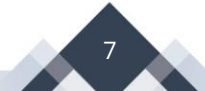

# **Configuration > System Maintenance**

Per CPE is in het configuratie menu tevens een backup te downloaden. Door naar Configuration > System > Maintenance te gaan kunt u de laatste configuratie backup downloaden.

| (7)       | ← Configuration  | 2927ac_1449BC084C18/ Configuration / System | n                                    |
|-----------|------------------|---------------------------------------------|--------------------------------------|
| 000       |                  | Configuration Backup                        |                                      |
| <u></u>   | Maintenance      | configuration backup                        |                                      |
|           | Time Settings    | Backup Config                               | Backup                               |
|           | Admin Account    | backup coming                               | васкар                               |
| 2         | Admin Local User | Restore Config                              | Last Config Local File Shared Folder |
|           | SNMP Settings    |                                             | Restore Now                          |
|           | Management       | Download Config                             | Download                             |
| <u>\$</u> | TR069 Settings   |                                             |                                      |

#### Voorbehoud

We behouden ons het recht voor om deze en andere documentatie te wijzigen zonder de verplichting gebruikers hiervan op de hoogte te stellen. Afbeeldingen en screenshots kunnen afwijken.

#### **Copyright verklaring**

#### © 2021 DrayTek

Alle rechten voorbehouden. Niets uit deze uitgave mag worden verveelvoudigd, opgeslagen in een geautomatiseerd gegevensbestand en/of openbaar gemaakt in enige vorm of op enige wijze, hetzij elektronisch, mechanisch, door fotokopieën, opnamen of op enige andere manier zonder voorafgaande schriftelijke toestemming van de uitgever.

Ondanks alle aan de samenstelling van deze handleiding bestede zorg kan noch de fabrikant, noch de auteur, noch de distributeur aansprakelijkheid aanvaarden voor schade die het gevolg is van enige fout uit deze uitgave.

#### Trademarks

Alle merken en geregistreerde merken zijn eigendom van hun respectievelijke eigenaren.

9